# DUEL - návody a postupy

## e-Dávky DZNP

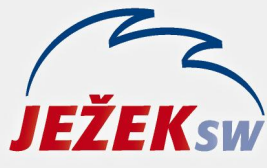

Mariánská 3233 470 01 Česká Lípa Hotline: 487 714 600 Školení: 731 102 712 Obchod: 487 522 449 duel@jezeksw.cz www.jezeksw.cz

Od 1.1.2025 přešla ČSSZ na digitalizaci nemocenských dávek. Jedná se o dávky z nemocenského pojištění (DZNP) v případě ošetřovného, dlouhodobého ošetřovného, mateřské dovolené a otcovské poporodní péče. V praxi bude reálně nejvíce využívané ošetřovné a mateřská dovolená. V programu DUEL lze tyto nepřítomnosti (případně jejich kontrolu) provádět přímou komunikací s ČSSZ – pro tyto účely je nutné mít osobní (kvalifikovaný) certifikát zaregistrovaný u ČSSZ a certifikát komerční. Pokud již v programu používáme agendu Podání (VREP) nebo eNeschopenky načítáme z ČSSZ (nikoli ze souborů XML), bude nám správně fungovat i nové DZNP.

# Jak to funguje?

## Pořízení nepřítomnosti

- Zaměstnavatel od svého zaměstnance obdrží informaci o nepřítomnosti s identifikátorem (získaným z ČSSZ) a doplňujícími údaji. Pokud se jedná o nepřítomnost typu ošetřovné, doplní i informace o ošetřované osobě (Jméno, Příjmení, Rodné číslo nebo Datum narození).
- 2) V programu DUEL přejdeme do agendy Nepřítomnosti a v horním pásu karet zvolíme operaci e-Dávky DZNP / Načíst novou nepřítomnost (Ctrl+8)

| <b>X</b> | ML                                   |                 |  |  |  |  |
|----------|--------------------------------------|-----------------|--|--|--|--|
| eDávky   |                                      | Z <u>a</u> vřít |  |  |  |  |
| DZNP -   |                                      | *               |  |  |  |  |
| 8        | Načíst novou nepřítomnost Ctrl+Num 8 |                 |  |  |  |  |
| 9        | Kontrola nepřítomnosti Ctrl+Num 9    |                 |  |  |  |  |
|          | Otevřít portál ČSSZ pro eDávky       |                 |  |  |  |  |

3) V průvodci operací zvolíme zaměstnance a doplníme identifikátor.

### Ošetřovné

Pokud se jedná o ošetřovanou osobu, kterou u zaměstnance evidujeme v Personalistice na záložce Děti nebo na kterou už jsme od 1.1.2025 ošetřovné doplňovali, můžeme zvolit Výběr z evidence dětí či Výběr z historie a automaticky se nám dosadí informace o ošetřované osobě. Případně tyto informace vyplníme ručně.

#### Mateřská dovolená

Jméno, Příjmení, Rodné číslo a datum narození se automaticky předvyplní dle zvoleného zaměstnance a příslušného identifikátoru (končícím na písmeno M).

| Parametry žádos | ti                 |                    |
|-----------------|--------------------|--------------------|
| Zaměstnanec:    | ZAM 5              | Vyletělová Natálie |
| ldentifikátor:  | 95209979240828     | 138N               |
| Vybrat          | z evidence dětí:   |                    |
| ١               | /ybrat z historie: | Vyletělová         |
|                 | Zadat ručně:       |                    |
|                 | Příjmení:          | Vyletělová         |
|                 | Jméno:             | Natálie            |
|                 | Rodné číslo:       | 6752121112         |
|                 | Datum narození:    | 12.02.1967         |

Tlačítkem Další zašleme informace na ČSSZ a čekáme na ověření, že daný identifikátor skutečně existuje a je skutečně "svázaný" s uvedenou osobou. Následně dostaneme od ČSSZ odpověď o evidovaných údajích. Ve sloupci Stávající hodnoty nevidíme žádné hodnoty (nepřítomnost teprve zakládáme, nemáme ji ještě pořízenou) a ve sloupci Nové hodnoty vidíme hodnoty dosazené z odpovědi ČSSZ.

|                  | Stávající hodnoty | Nové hodnoty |
|------------------|-------------------|--------------|
| Druh nepřítomnos | ti:               |              |
| Jmén             | o:                | Natálie      |
| Příjmer          | ní:               | Vyletělová   |
| Rodné čísl       | o:                | 6752121112   |
| Datum narozer    | ní:               | 12.02.1967   |
| Datum o          | d:                | 28.08.2024   |
| Datum d          | o:                |              |

V řádku Druh nepřítomnosti zvolíme konkrétní typ nepřítomnosti. Druh nepřítomnosti se nabízí tak, aby odpovídal poslednímu znaku v identifikátoru:

- M mateřská dovolená
- T otcovská poporodní péče (pouze při hospitalizaci dítěte, DUEL tuto variantu zatím nepodporuje)
- N ošetřovné nebo ošetřovné z důvodu zavření škol
- L dlouhodobé ošetřovné.

V případě mateřské dovolené nedostaneme v odpovědi od ČSSZ informaci o dni nástupu na mateřskou, ale o dni předpokládaného porodu (případně o dni porodu). V průvodci tedy musíme vyplnit Datum od ručně. Informaci o datu předpokládaného porodu nám DUEL zobrazí formou hlášení a po dokončení operace ji zapíše k dané nepřítomnosti na záložku Poznámka.

Po dokončení operace se nám založí konkrétní nepřítomnost – u této nepřítomnosti zkontrolujeme, případně doplníme další informace (na záložkách OZ – Společné a poté na záložce dle typu nepřítomnosti – OZ – Ošetřovné, OZ – Mateřská, OZ – Dlouhodobé ošetřovné).

## Kontrola nepřítomnosti

Nepřítomnosti hrazené z nemocenských dávek (Mateřská dovolená, Ošetřovné a Dlouhodobé ošetřovné) lze obdobným způsobem na ČSSZ i kontrolovat. Prakticky to znamená, že si můžeme zkontrolovat, zda nepřítomnost stále trvá nebo je již ukončena.

1) V programu DUEL přejdeme do agendy Nepřítomnosti a v horním pásu karet zvolíme operaci e-Dávky DZNP / Kontrola nepřítomnosti (Ctrl+9)

| ×   | ML                                   |                 |               |            |
|-----|--------------------------------------|-----------------|---------------|------------|
| eDá | vky                                  | Z <u>a</u> vřít |               |            |
| 8   | Načíst novou nepřítomnost Ctrl+Num 8 |                 |               |            |
| 9   | Kont                                 | rola nepří      | tomnosti      | Ctrl+Num 9 |
| 1   | Otev                                 | rřít portál (   | ČSSZ pro eDáv | ky         |

V průvodci zkontrolujeme dosazené hodnoty o ošetřované osobě a potvrdíme tlačítkem Další. Následně dostaneme od ČSSZ odpověď o evidovaných údajích. Ve sloupci Stávající hodnoty vidíme informace z evidované nepřítomnosti a ve sloupci Nové hodnoty vidíme hodnoty zaslané v odpovědi ČSSZ.

|                   | Stávající hodnoty | Nové hodnoty |
|-------------------|-------------------|--------------|
| )ruh nepřítomnost | OCR_90            | OCR_90       |
| Jméno             | : Natálie         | Natálie      |
| Příjmen           | : Vyletělová      | Vyletělová   |
| Rodné číslo       | 6752121112        | 6752121112   |
| Datum narozen     | 12.02.1967        | 12.02.1967   |
| Datum oc          | 10.08.2024        | 10.08.2024   |
| Datum do          | :                 | 05.02.2025   |

Pokud nepřítomnost není ukončena, zobrazí se nám hlášení o době trvání k datu. Tato informace se po dokončení operace zapíše k dané nepřítomnosti na záložku Poznámka.